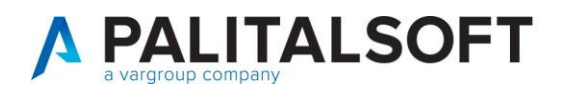

|               | COM CLIENTI 2023                                                                                       |  |  |  |  |  |
|---------------|----------------------------------------------------------------------------------------------------|--|--|--|--|--|
| COMUNICAZIONE | Comunicazione n. 7B/ 2019                                                                              |  |  |  |  |  |
| OGGETTO:      | Integrazione cruscotto fatture.                                                                        |  |  |  |  |  |
| Riferimento   |                                                                                                    |  |  |  |  |  |
|               |                                                                                                    |  |  |  |  |  |
| Scopo         | Il documento si propone l'allineamento del debito risultante presso la PCC con quello reale dell'Ente. |  |  |  |  |  |

| Data       | Oggetto Revisione                    | Versione |
|------------|--------------------------------------|----------|
| 01/12/2021 | Prima comunicazione/Stesura iniziale | C06/2021 |
| 01/04/2025 | Revisione                            |          |

## Sommario

## Sommario

| Sc | ommario                                                                                            | .1  |
|----|----------------------------------------------------------------------------------------------------|-----|
| 1. | CRUSCOTTO DATI PCC                                                                                 | .1  |
|    | 1.1 ESPORTAZIONE FATTURE DAL SITO DELLA PCC                                                        | . 2 |
|    | 1.2 IMPORTAZIONE FILE XLSX IN CITYWARE ONLINE                                                      | .4  |
|    | 1.3 MODALITÀ DI AGGIORNAMENTO DATI DA PCC SU ARCHIVIO STORICO INTERNO                              | .6  |
|    | 1.4 VERIFICA DELLA CONSISTENZA DEI DOCUMENTI NEI DUE AMBIENTI (PRESSO L'ENTE E PRESSO LA PCC)      | .6  |
|    | 1.5. DETTAGLIO INFORMAZIONI CONTENUTE NEL PANNELLO CENTRALE                                        | . 8 |
|    | 1.6 ANALISI DEI DOCUMENTI PRESENTI IN ENTE E NON IN PCC                                            | . 8 |
|    | 1.7 Analisi dei documenti presenti in PCC e non in Ente con segnalazione dell'anomalia riscontrata | .9  |
|    | 1.8 CREAZIONE FLUSSO CHIUSURA MASSIVA DELLE FATTURE RICEVUTE E CHIUSE ENTRO IL 31/12/2017          | 10  |

# 1. CRUSCOTTO DATI PCC

Di seguito si riporta un esempio dei risultati proposti dalla funzione "Cruscotto Dati PCC" derivati dal confronto dell'archivio documenti presenti presso l'Ente con quello importato dalla PCC.

Palitalsoft S.r.l. Via Brodolini, 12 6003 5, Jesi – AN

altre sedi: Via Paganini, 57 62018, Potenza Picena – MC T. +39 0733 688026

T. +39 0731 22911 palitalsoft@pecraccomandata.it Cap. Soc. euro 135.000,00 i.v. info@palitalsoft.it

Via Tacito, 51/B 41123, Modena – MO T. +39 059 847066

P.I./C.F. 00994810430 Società soggetta a direzione e coordinamento di Apra S.p.a.

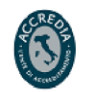

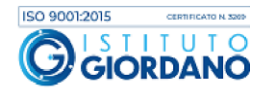

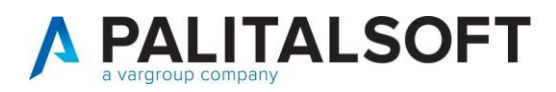

I documenti commerciali presenti nell'applicativo dell'Ente vengono mostrati automaticamente ed elaborati per i confronti con quelli in PCC in funzione della posizione che occupano nell'iter del ciclo passivo. Tali documenti sono mostrati nella colonna "Fatture Registrate Ente".

Si accede al "Cruscotto Dati PCC" dal menù "Servizi Economici"  $\rightarrow$  "Finanziaria"  $\rightarrow$  "Adempimenti DL 66/2014"  $\rightarrow$  "Cruscotto Dati PCC":

| ED Home | Q Ricerca applicazioni:                                                                                                    | THE R. LEWIS CO.                                                                                                    |                                                                                                    |                                                                                                    |
|---------|----------------------------------------------------------------------------------------------------|----------------------------------------------------------------------------------------------------|----------------------------------------------------------------------------------------------------|----------------------------------------------------------------------------------------------------|
|         | 10. Gestione Documentale<br>20. Protocollo<br>30. Polizia Locale<br>40. Attivita' Economiche<br>50. Ufficio Tecnico<br>60. Tributi                                                                                | *<br>*<br>*<br>*                                                                                                    |                                                                                                    |                                                                                                    |
|         | 70. Paghe<br>80. Lavori Pubblici<br>90. Amministrazione del Sistema<br>100. Servizi al cittadino<br>110. Gestione Tributi<br>120. Strumenti di Sviluppo<br>130. Servizi Demografici<br>140. Controllo di Gestione | <ul> <li>10. Finanziaria</li> <li>20. IVA</li> <li>30. Contabilità</li> <li>40. Mutui</li> <li>50. Ritenute</li> <li>60. Contabilità Generale</li> <li>70. Contabilità Analitica</li> <li>80. Ordini</li> </ul> | <ul> <li>10. Bilancio e Variazioni</li> <li>20. Richieste su Bilancio</li> <li>30. Entrata</li> <li>40. Uscita</li> <li>42. Apertura</li> <li>44. Chiusura</li> <li>50. SiopePlus</li> <li>60. Adempimenti DL 66/2014</li> </ul> | <ul> <li>10. Cruscotto Dati PCC</li> <li>20. Dati PCC - Fatture</li> <li>30. Dati PCC - Stato Fatture</li> <li>40. Dati PCC - Mandati</li> <li>50. Importa da PCC (XLSX)</li> <li>60. Storico flussi PCC</li> </ul> |
|         | L                                                                                                    | 90. Tabelle<br>95. Statistiche<br>97. Gestione CEP<br>100. Utilità                                                                                                    | <ul> <li>70. Bilancio di Previsione</li> <li>80. Elaborazioni Periodiche</li> <li>90. Rendiconto Annuale</li> <li>100. Stampe da Gestione Operativi</li> </ul>                                                                   | •<br>•<br>•                                                                                                    |

Di seguito viene riportata la situazione riepilogativa dell'Ente mostrata a video:

|                                                             |                                               |                |                |   |        | American Films                                                                                                    |
|-------------------------------------------------------------|-----------------------------------------------|----------------|----------------|---|--------|----------------------------------------------------------------------------------------------------|
| algounts con PCC                                            |                                               |                |                |   | Na POF | Applica Hitri                                                                                                    |
|                                                             | Fatture Registrate Ente                       | Fatture in PCC |                |   |        | Importazione Flussi da PCC                                                                                                    |
|                                                             | 3.045                                         | 2.969          |                |   |        | e <sup>p</sup><br>Importa Lista Fatture                                                                                                    |
|                                                             | 8.949.327,13 €                                | 8.765.525,27 € |                |   |        | €<br>Importa Piano Scadenze                                                                                                    |
|                                                             | (Consulta 🔳 )                                 | (Consulta 🚍 )  |                |   |        | Creatione Russi per PCC                                                                                                    |
| Esito Verifiche Altre Segnalazioni Riepilogo Fatture per Si | tato                                          |                |                |   |        | o<br>Flusso Chiusura Massiva<br>delle Fatture                                                                                                    |
| Fatture                                                     | in ENTE e non in PCC                          | 88             | 210.547,88 € 🔳 | 0 |        |                                                                                                    |
| Fatture                                                     | in PCC e non in ENTE                          | 11             | 27.593,28 € =  | 0 |        | di Scadenza                                                                                                    |
| Eatture                                                     | con Data Scadenza effettiva da DETTIFICADE    | 9              | 24.292,96 €    | 0 |        |                                                                                                    |
| Fatture                                                     | PAGATE in Ente senza lo Stato LAVORATA in PCC | 42             | 182.466.05 € = | 0 |        | Russo Chiusura Document                                                                                                    |
| Fatture                                                     | LAVORATE in PCC ma non PAGATE in Ente         | 0              | 0,00€ =        | 0 |        | in PCC non in Ente                                                                                                    |
|                                                             |                                               |                |                |   |        | Billin RCC<br>Billin Billin Billin Billin Billin Billin Billin Billin Billin Billin Billin Billin Billin Billin Billin Billin<br>Billin Billin Billin Billin Billin Billin Billin Billin Billin Billin Billin Billin Billin Billin Billin Billin |
|                                                             |                                               |                |                |   |        | O<br>Scadenze Fatture                                                                                                    |
|                                                             |                                               |                |                |   |        | III<br>Stato delle Fatture                                                                                                    |
|                                                             |                                               |                |                |   |        | Te<br>Elenco Mandati                                                                                                    |

### **1.1 ESPORTAZIONE FATTURE DAL SITO DELLA PCC**

La prima operazione da effettuare da parte dell'Ente è lo scarico del file .xlsx contenente tutte le fatture presenti in PCC ad una certa data.

Il file può essere scaricato dal sito della PCC, ora Area RGS (https://area.rgs.mef.gov.it/) sia da un utente "Incaricato" sia da un utente "Responsabile" tramite la funzione "Gestione documenti contabili" presente nel canale "Crediti commerciali":

Palitalsoft S.r.l. Via Brodolini, 12 6003 5, Jesi – AN

Via Paganini, 57

T. +39 0733 688026

62018. Potenza Picena – MC

altre sedi-

T. +39 0731 22911 palitalsoft@pecraccomandata.it info@palitalsoft.it

> Via Tacito, 51/B 41123, Modena – MO T. +39 059 847066

P.I./C.F. 00994810430 Cap. Soc. euro 135.000,00 i.v. Società soggetta a direzione e coordinamento di Apra S.p.a.

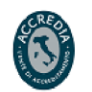

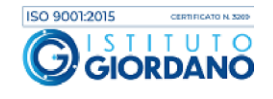

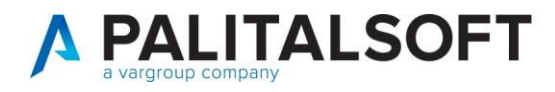

### Servizi

| Stock e indicatori tempi                                                                                                    |                              |
|----------------------------------------------------------------------------------------------------|------------------------------|
| <b>Stock del Debito</b><br>Consulta gli indicatori della l. 145/2018 (stock del<br>debito e tempi medi ponderati) e comunica lo<br>stock del debito.    | Usa il servizio Leggi di più |
| <b>Consultazione ITP</b><br>Consulta l'indice di tempestività dei pagamenti,<br>trimestrale o annuale, definito dal d.p.c.m. 22<br>settembre 2014.      | Usa il servizio Leggi di più |
| Fatture e pagamenti<br>Gestione documenti contabili<br>Consulta lo stato in PCC delle fatture del tuo ente<br>e comunica a PCC le operazioni contabili. | Usa il servizio              |
| <b>Gestione elaborazioni massive</b><br>Effettua il caricamento massivo di dati tramite file                                                            | Usa il servizio              |

Dopo aver parametrizzato e lanciato la ricerca dei documenti da esportare basta cliccare "ESPORTA ELENCO DOCUMENTI" per effettuare l'export:

| 0                                                    | FATTPA 1_24 | 13682983877 | 27/12/2024 | 27/12/2024 | VISUALIZZA |  |  |  |  |  |
|------------------------------------------------------|-------------|-------------|------------|------------|------------|--|--|--|--|--|
| 0                                                    | 309/S       | 13673442381 | 24/12/2024 | 24/12/2024 | VISUALIZZA |  |  |  |  |  |
| 0                                                    | 3           | 13664731504 | 23/12/2024 | 23/12/2024 | VISUALIZZA |  |  |  |  |  |
| 0                                                    | A2740       | 13668091830 | 23/12/2024 | 23/12/2024 | VISUALIZZA |  |  |  |  |  |
| 0                                                    | 00134       | 13657111529 | 21/12/2024 | 21/12/2024 | VISUALIZZA |  |  |  |  |  |
| 1 2 204<br>10 di 2036 risultati                      |             |             |            |            |            |  |  |  |  |  |
| ESPORTA ELENCO DOCUMENTI 🛓 ESPORTA MODELLO MASSIVO 🛓 |             |             |            |            |            |  |  |  |  |  |

Se il range temporale prescelto è breve (es: 01/01/2025 - 20/01/2025) l'esportazione del file sarà immediata, altrimenti, in caso di richieste per lassi temporali più lunghi (es: 01/01/2024 - 31/12/2024), la richiesta viene

Palitalsoft S.r.l. Via Brodolini, 12 6003 5, Jesi – AN

altre sedi: Via Paganini, 57 62018, Potenza Picena – MC T. +39 0733 688026

T. +39 0731 22911 palitalsoft@pecraccomandata.it Cap. Soc. euro 135.000,00 i.v. info@palitalsoft.it

Via Tacito, 51/B 41 12 3, Modena – MO T. +39 059 847066

P.I./C.F. 00994810430 Società soggetta a direzione e coordinamento di Apra S.p.a.

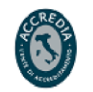

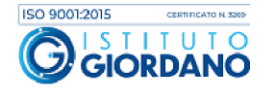

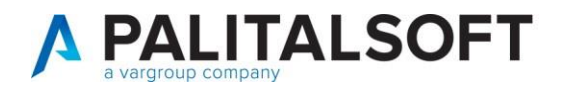

eseguita in modalità batch ed è possibile seguire lo stato di avanzamento dei lavori dalla funzione "Elaborati" scegliendo poi la sezione "Gestione documenti contabili":

| OATI, SERVIZI, SISTEMI.                                                                                                    |                                           | 🕐 Assistenza 🔰 🔲 🔫 🗸    |  |  |  |  |  |  |
|----------------------------------------------------------------------------------------------------|-------------------------------------------|-------------------------|--|--|--|--|--|--|
| I miei Canali News Approfondimenti                                                                                                    | Formazione <u>Elaborati</u>               | ର Cerca                 |  |  |  |  |  |  |
| Manutenzione del Portale Il Portale Area RGS è soggetto a manutenzione. I servizi di accesso ad Area RGS non saranno disponibili da 12/04/2025 ore 08:00 a 12/04/2025 ore 13:00 Elaborati |                                           |                         |  |  |  |  |  |  |
| In questa pagina trovi tutti gli elaborati pr<br>divisi per canale di appartenenza.                                                                                                    | odotti dalle tue richieste ai servizi int | terni,                  |  |  |  |  |  |  |
| Crediti Commerciali                                                                                                    |                                           |                         |  |  |  |  |  |  |
| <u>Storico richieste anticipazione</u><br><u>liquidità</u>                                                                                                    | Gestione documenti cont                   | abili Consultazione ITP |  |  |  |  |  |  |
| <u>Consultazione ordinativi e</u><br>g <u>iornale di cassa</u>                                                                                                    | Registro Fatture                          | <u>Stock del Debito</u> |  |  |  |  |  |  |

### **1.2 IMPORTAZIONE FILE XLSX IN CITYWARE ONLINE**

L'importazione del file xlsx precedentemente scaricato dalla PCC va effettuata utilizzando la funzione del menù "Importa Lista Fatture" presente all'interno della funzione "Cruscotto PCC":

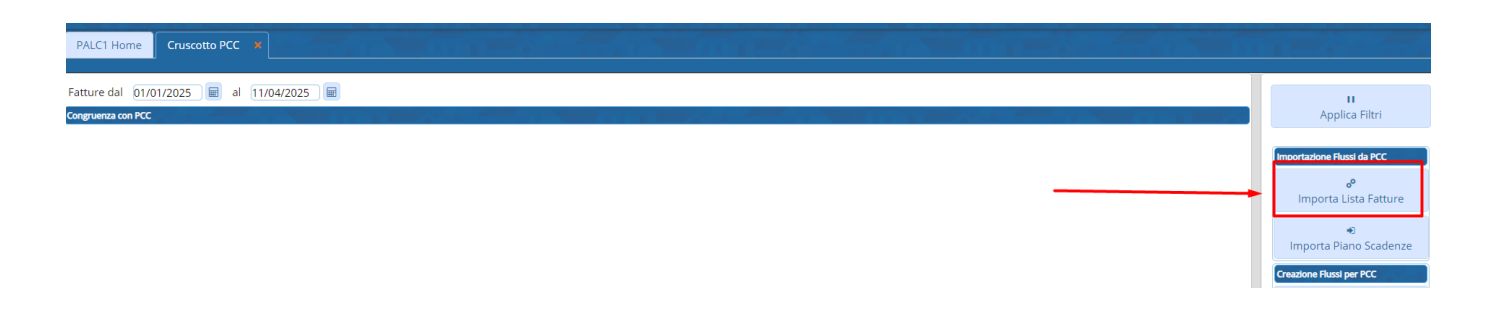

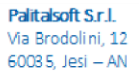

**altre sedi:** Via Paganini, 57 62018, Potenza Picena – MC T. +39 0733 688026 T. +39 0731 22911 palitalsoft@pecraccomandata.it info@palitalsoft.it

Via Tacito, 51/B 41 12 3, Modena – MO T. +39 059 847066 P.I./C.F. 00994810430 Cap. Soc. euro 135.000,00 i.v. Società soggetta a direzione e coordinamento di Apra S.p.a.

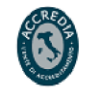

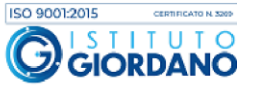

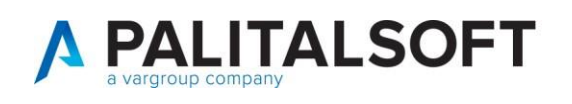

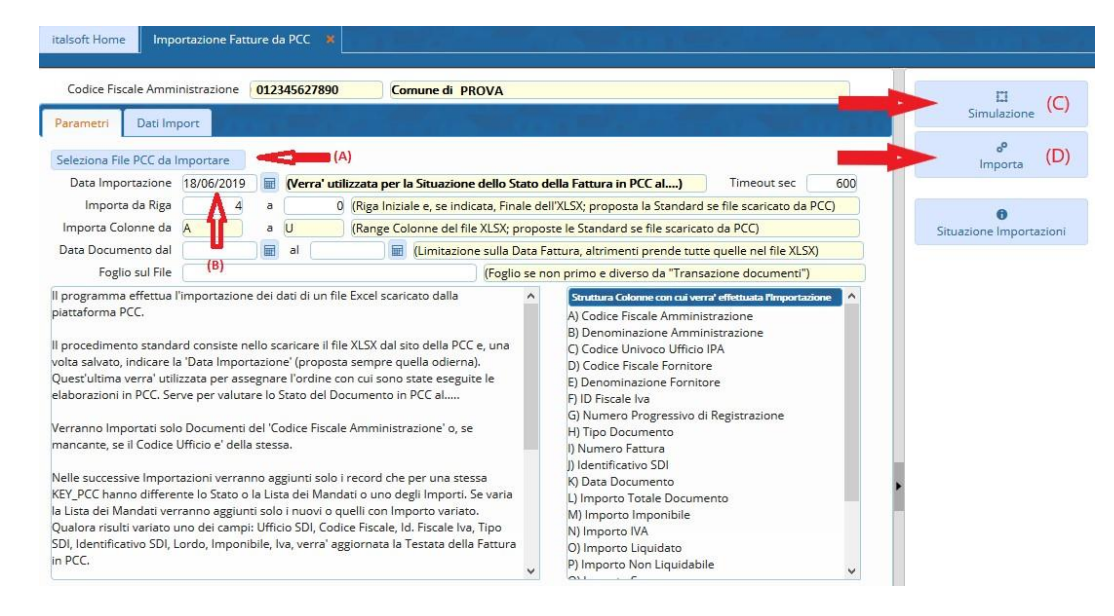

Il procedimento standard consiste nel selezionare il file xlsx scaricato dalla PCC e precedentemente salvato in locale dall'Ente (A).

Una volta scelto il file da importare comparirà il bottone "Dati del File" con accanto la descrizione del file prescelto.

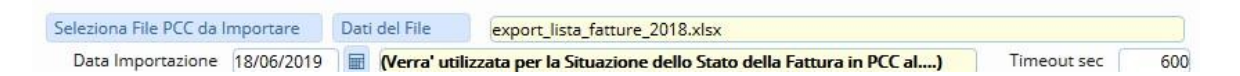

Successivamente è necessario indicare la "Data importazione" (B) che viene utilizzata per assegnare l'ordine cronologico con cui sono state eseguite le elaborazioni in PCC. Tale data è importante perché permette di valutare lo stato del Documento in PCC alla data gg/mm/aaaa (= data dell'estrazione dei dati dal portale pcc). Il programma propone di default la data del giorno in cui si sta facendo l'importazione.

Es: Nel caso in cui si stia eseguendo l'importazione del file xlsx contenente le fatture dal 01/01/2024 al 31/12/2024 e lo scarico dalla PCC sia stato fatto in data 10/02/2025 è consigliabile utilizzare come "Data importazione" il 10/02/2025. In un'importazione successiva per la stessa fattura vengono importati soltanto i dati variati in modo da permettere il confronto delle situazioni alla data in modo omogeneo.

Attraverso la funzione "Simulazione" (C) viene effettuata l'importazione simulata senza la scrittura dai dati sul Database dell'Ente.

Al contrario, con la funzione "Importa" (D) viene effettuata l'importazione con contestuale scrittura dei dati sul Database dell'Ente.

Al momento dell'importazione viene effettuato il controllo che il documento sia destinato effettivamente al proprio Ente verificando che sia soddisfatto almeno uno dei due requisiti:

1. Se il 'Codice Fiscale Amministrazione' è valorizzato nel file excel di importazione ed è congruente con quello dell'Ente.

Palitalsoft S.r.l. Via Brodolini, 12 6003 5. Jesi – AN

Via Paganini, 57

T. +39 0733 688026

62018 Potenza Picena – MC

altre sedi-

T. +39 0731 22911 palitals oft@pecraccomand at a.it info@palitals oft.it

Via Tacito, 51/B 41123, Modena – MO T. +39 059 847066 P.I./C.F. 00994810430 Cap. Soc. euro 135.000,00 i.v. Società soggetta a direzione e coordinamento di Apra S.p.a.

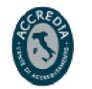

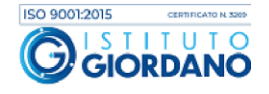

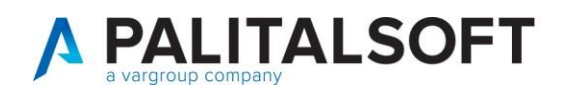

 Se il 'Codice Fiscale Amministrazione' non è valorizzato nel file excel di importazione, viene controllato che il Codice Ufficio indicato nel flusso appartenga alla stessa PA (il codice deve essere censito nella tabella "Uffici x fatturazione ente").

Il bottone "Situazione Importazioni" contiene l'elenco di tutte le importazioni effettuate, ordinate per "Data Importazione" con il riepilogo per stato dei dati importati.

## **1.3 MODALITÀ DI AGGIORNAMENTO DATI DA PCC SU ARCHIVIO STORICO INTERNO**

Durante la prima importazione vengono aggiunti tutti i record Testata Fattura e contestualmente i record Stato Fatture e Mandati di pagamento.

Nelle successive importazioni verranno aggiunti soltanto i record che per una stessa KEY\_PCC (chiave univoca) hanno lo "Stato Fattura", la "Lista degli OPI" o uno degli importi differenti. Esempio di identificativo fattura assegnato da PCC:

| Sta | to delle Fatture in PCC |                                   |            |               |          |                |              |               | Associazione Manuale a City-<br>Financing |
|-----|-------------------------|-----------------------------------|------------|---------------|----------|----------------|--------------|---------------|-------------------------------------------|
|     | Identificativo PCC Prg. | Congruita'                        | Stato      | Soggetto      | Tipo SDI | Numero Fattura | Data Fattura | Importo Lordo |                                           |
| 2   |                         | ~                                 | ~          |               | -        |                |              |               | Dati in PCC                               |
| 1   | F509176000011133 1      | Non Associata                     | Ricevuta   | ATLANTICO SPA | TD01 🕀   | 16/PA          | 02-01-2019   | 153.05: ^     | Te                                        |
|     |                         |                                   | CT Diaman  |               | TD01 (0) | 17/04          | 02.01.2010   | 0.02          | Flenco Mandati                            |
|     | F509176000011135 1      | <ul> <li>Non Associata</li> </ul> | L Kicevuta | ATLANTICO SPA | 1001     | 1//FA          | 02-01-2019   | 5.95.         | Elefted manager                           |

A fine importazione, attraverso il comando 'Visualizza Dati Importati', si accede alla schermata in cui vengono indicati i documenti importati o aggiornati rispetto a quelli già presenti.

|                                                                                  | nistrazione (                                       | 00343140422                                     | 2 Comune di Falconara Marittima                                                                                                    |                           |
|----------------------------------------------------------------------------------|-----------------------------------------------------|-------------------------------------------------|----------------------------------------------------------------------------------------------------|---------------------------|
| Parametri                                                                        |                                                     |                                                 |                                                                                                    | Simulazione               |
| Seleziona Elle PCC da I                                                          | moortare                                            |                                                 |                                                                                                    | 6 <sup>0</sup>            |
| Dess langements                                                                  | inportare                                           | -                                               | The second second s | Importa                   |
| langerta da Pira                                                                 | 13/11/2019                                          | In (verra                                       | Orizzata per la situazione dello stato della rattura in PCC at)     Inmedia sec. 900                                                                                                    |                           |
| Importa Coloone da                                                               | -                                                   |                                                 | (Pages Colones del Ele VI EX especiale la Standard se filo castinato de PCC)                                                                                                    |                           |
| Data Documento dal                                                               |                                                     | a l                                             | Rimitazione sulla Data Fattura altrimenti prende tutte quelle nel file XI SXI                                                                                                    | Visualizza Dati Importati |
| Foglio sul File                                                                  |                                                     | 1000 (2010-                                     | (Foglio se non primo e diverso da "Transazione documenti")                                                                                                    |                           |
| l procedimento standa<br>rolta salvato, indicare la<br>Duest'ultima verra' utili | rd consiste ne<br>s 'Data Import<br>Izzata per asse | llo scaricare<br>azione' (proj<br>senare l'ordi | If BLOS dal sto della PCC e una      Di Denominazione Amministrazione     Di posa senyore quella adlema).     Di Codice Rivasie Fontore     e con cui sono stote esensio le                                                                                                    | Situazione importazioni   |
| _                                                                                |                                                     |                                                 |                                                                                                    | La<br>Simulazione         |
| etri Dati Importat                                                               |                                                     |                                                 |                                                                                                    | ~                         |
| Etri Dati Importal                                                               | ggiornate                                           | Nuovi Sta                                       | nti Fatture Nuovi Mandati                                                                                                    | Importa                   |
| tri Dati Importal                                                                | ggiornate                                           | Nuovi Sta                                       | nti Fatture Nuovi Mandati                                                                                                    | Importa                   |

# **1.4 VERIFICA DELLA CONSISTENZA DEI DOCUMENTI NEI DUE AMBIENTI (PRESSO L'ENTE E PRESSO LA PCC)**

Una volta importati i documenti dalla PCC, sempre all'interno del "Cruscotto PCC" bisogna inserire l'intervallo temporale che si intende visionare e premere il pulsante 'Applica filtri.

Palitalsoft S.r.l. Via Brodolini, 12 6003 5, Jesi – AN

altre sedi: Via Paganini, 57 62018, Potenza Picena – MC T. +39 0733 688026 T. +39 0731 22911 palitals oft@pecraccomand ata.it info@palitalsoft.it

Via Tacito, 51/B 41123, Modena – MO T. +39 059 847066 P.I./C.F. 00994810430 Cap. Soc. euro 135.000,00 i.v. Società soggetta a direzione e coordinamento di Apra S.p.a.

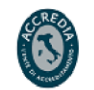

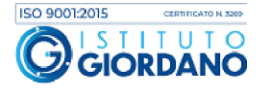

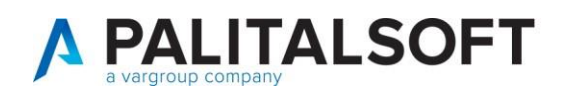

| Congruenza con PCC                   |                                 | And the second second second second second second second second second second second second second second second |                |              |     |   |       | Applica Fibri                                |
|--------------------------------------|---------------------------------|----------------------------------------------------------------------------------------------------|----------------|--------------|-----|---|-------|----------------------------------------------|
|                                      | F                               | tture Registrate Ente                                                                                            | Fatture in PCC |              |     |   | B POF | Importazione Flutei de PCC                   |
|                                      |                                 | 3.045                                                                                                    | 2.969          |              |     |   |       | ante la comporta Lista Fatture               |
|                                      |                                 | 8.949.327,13 €                                                                                                   | 8.765.525,27 € |              |     |   |       | €<br>Importa Piano Scadence                  |
|                                      |                                 | (Consulta 🔳 )                                                                                                    | (Consulte )    |              |     |   |       | Creatione Russi per PCC                      |
| Esito Verifiche Altre Segnalations R | epilogo Fatture per Stato       |                                                                                                    | -              |              |     |   |       | Fluzzo Chiuzura Massiva<br>delle Fazture     |
|                                      | Fatture in ENTE e non in PCC    |                                                                                                    | 88             | 210.547,88 € | =   | 0 |       | =                                            |
|                                      | Fatture in PCC e non in ENTE    |                                                                                                    | 11             | 27.593,28 €  | =   | 0 |       | Flusso di Rettifica della Dat<br>di Scadenza |
|                                      | di cui: Con Posizione Aperta    | . n. <i>caseace</i>                                                                                              | 9              | 24.292,96 €  | -   | 0 |       |                                              |
|                                      | Fatture con Data Scadenza effet | iva da RETTIFICARE                                                                                               | 0              | 0,00 €       | =   | 0 |       | <ul> <li>Fusto Chiutura Document</li> </ul>  |
|                                      | Fatture PAGATE in Ente senza k  | State LAVORATA In PCC                                                                                            | 42             | 182.466.05 € | = 1 | 0 |       | in PCC non in Ente                           |
|                                      | Fatture LAVORATE in PCC main    | on PAGATE in Ente                                                                                                | 0              | 0,00 €       | = ( | 0 |       | Della RC                                     |
|                                      |                                 |                                                                                                    |                |              |     |   |       | tsi<br>Elenco Fatture                        |
|                                      |                                 |                                                                                                    |                |              |     |   |       | O<br>Scadence Fatture                        |
|                                      |                                 |                                                                                                    |                |              |     |   |       | III<br>Stato delle Fatture                   |
|                                      |                                 |                                                                                                    |                |              |     |   |       | la<br>Elenco Mandati                         |

I documenti importati dalla PCC vengono associati ai documenti interni presenti nell'applicativo attraverso i seguenti metodi:

- 1. Numero documento, Data documento e identificativo SDI (per documenti elettronici)
- 2. Numero documento, Data documento e codice fiscale e/o partita IVA (se assente identificativo SDI)

Attraverso le funzioni "Consulta" si accede alla visualizzazione del dettaglio dei documenti a cui la colonna si riferisce. La funzione "Consulta" nella colonna "Fatture in PCC" permette di accedere all'elenco di tutti i documenti commerciali (fatture elettroniche e analogiche) importati dalla PCC.

Attraverso la scheda 'Altre Segnalazioni' è possibile esaminare altre casistiche che non rappresentano situazioni da risolvere, ma permettono di effettuare un confronto tra i dati presenti in PCC e quelli presenti in Ente:

| Congruenza con PCC                                           |                            |                |                |   |              | Applica Filtri                                |
|--------------------------------------------------------------|----------------------------|----------------|----------------|---|--------------|-----------------------------------------------|
|                                                              | Fatture Registrate Ente    | Fatture in PCC |                |   | <b>B</b> PDP | Importazione Fluxel da PCC                    |
|                                                              | 3.045                      | 2.969          |                |   |              | Importa Lista Fatture                         |
|                                                              | 8.949.327,13 €             | 8.765.525,27 € |                |   |              | e<br>Importa Plano Scadenze                   |
|                                                              | (Consulta 🔳 )              | (Consulta 🔳 )  |                |   |              | Creations Russi per PCC                       |
| Estto Verifiche Altre Segnalation Repliogo Fatture per Stato |                            |                |                |   |              | O<br>Flueso Chiusura Massiva<br>delle Fatture |
| Fatture in ENTE e non in                                     | PCC                        | 88             | 210.547,88 € = | 0 |              | =                                             |
| Fatture in PCC e non in E                                    | NTE                        | 11             | 27.593.28 € =  | 0 |              | Flusso di Rettifica della Data<br>di Scadenza |
| di cui: Con Posizione A                                      | perta                      | 9              | 24.292,96 € =  | 0 |              |                                               |
| Fatture con Data Scadeni<br>Eatture DACATE in Eater          | a effettiva da RETTIFICARE | 0              | 0.00 € =       | 0 |              | Pusso Chiusura Documenti                      |
| Fature PASATE In Ene s                                       | C ma non PáGáTE in Ente    | 42             | 102.400,05 C = | 0 |              | In PCC non in Ente                            |
| Tatore protocile in to                                       |                            | 0              | 0,00 €         |   |              | Dust in PCC                                   |
|                                                              |                            |                |                |   |              | B<br>Benco Fatture                            |
|                                                              |                            |                |                |   |              | O<br>Scadence Facture                         |
|                                                              |                            |                |                |   |              | III<br>Stato delle Fatture                    |
|                                                              |                            |                |                |   |              | Te<br>Elenco Mandati                          |

Sulla destra, si trovano i comandi che permettono di eseguire diverse operazioni:

- CREAZIONE FLUSSI PER PCC: con il comando Fature delle è possibile creare un flusso di chiusura massiva delle fatture che risultano pagate in Ente e non Lavorate in PCC. È consentito per i soli documenti ricevuti e chiusi entro il 31/12/2017.

Palitalsoft S.r.l. Via Brodolini, 12 6003 5. Jesi – AN

Via Paganini, 57

T. +39 0733 688026

62018 Potenza Picena – MC

altre sedi-

T. +39 0731 22911 palitalsoft@pecraccomandata.it info@palitalsoft.it

Via Tacito, 51/B 41123, Modena – MO T. +39 059 847066 P.I./C.F. 00994810430 Cap. Soc. euro 135.000,00 i.v. Società soggetta a direzione e coordinamento di Apra S.p.a.

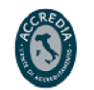

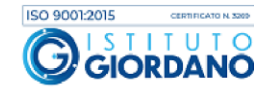

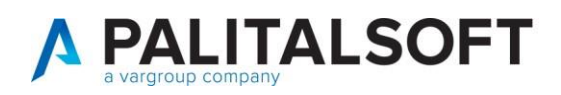

 DATI IN PCC: il comando 'Elenco fatture' mostra le fatture importate, il comando 'Scadenze fatture' permette di verificare la data di scadenza risultante dalla PPC, il comando 'Stato delle Fatture' mostra lo stato dei documenti nell'archivio storico interno derivante dalle importazioni nel tempo, il comando 'Elenco mandati' mostra il dettaglio dei mandati presenti in PCC, il comando 'Elenco scadenze' mostra il dettaglio delle scadenze presenti in PCC.

### 1.5. DETTAGLIO INFORMAZIONI CONTENUTE NEL PANNELLO CENTRALE

Per ogni singola riga il confronto tra le informazioni presenti nell'applicativo dell'Ente e quelle risultanti alla PCC, evidenzia eventuali incongruenze elencate nella colonna 'Congruità'.

| Stat | to delle Fatture in PCC |           |                |            | group rogene socore "        | 1.5 Kept | 00      |                    |              |               | Associazione Manuale a Cit<br>Financing |
|------|-------------------------|-----------|----------------|------------|------------------------------|----------|---------|--------------------|--------------|---------------|-----------------------------------------|
|      | Identificativo PCC      | Prg.      | Congruita      | Stato      | Soggetto                     | Τ        | ipo SOI | Numero Fattura     | Data Fattura | Importo Lorde |                                         |
| 2    |                         |           | *              | *          |                              |          | ٣       |                    |              |               | Dati in PCC                             |
| 0    | F509176000000587        | 1         | • Ok           | C Lavorata | NuvolaPoint di Flajs Alessan | dro TC   | 001 🛞   | 38/PA              | 01-03-2017   | 3 *           | ъ                                       |
| 0    | F509176000000952        | 1         | . Ck           | C Lavorata | A.S.D. CITTA' DI FALCONARA   |          | 001 ④   | 6                  | 01-03-2017   | 3.7           | Elenco Mandati                          |
|      | F509176000001901        | (         | 1 Incongr. 0   | S Lavorata | Studio 24 Soc. Coop. A.R.I.  | T        | 001 🕣   | 6                  | 01-03-2017   | 4             | Dad in ENTE                             |
|      | F509176000000622        | 1         | Non Associata  | Ricevuta   | TIM S.p.A.                   | TE       | 001 🕣   | C12020172861129541 | 01-03-2017   |               |                                         |
| Ξ    | F509176000000732        | 1         | • Ok           | 🔮 Lavorata | Multiservizi SpA             | TC       | 004 Θ   | 0000170290002314   | 02-03-2017   | 1             | Dettaglio Fattura                       |
|      | F50917600000605         | 1         | · 1 Incongr. 0 | INCONCER   | ICM/7E                       | × 6.0    |         |                    |              |               |                                         |
| 0    | F50917600000804         | 1         | • Ok           | INCONGRE   | JENZE                        |          |         |                    |              | 1.7           | 1                                       |
| ۲    | F50917600000898         | 1         | • Ok           | 0          | Dato                         | In 9     | PCC     | In C               | ontabilita'  | 3             | Scuabone Pornicore                      |
|      | F50917600000630         | 1         | • Ok           | Cod        | lice Fiscale                 | 009076   | 590424  |                    |              |               | -                                       |
|      | F50917600000629         | 1         | • Ok           |            |                              |          |         |                    |              | -             | Visualizza unità documenta              |
|      | F50917600000626         | - 1       | • Ok           | 🔮 Lavorata | SIAE                         | TC       | 001 🕣   | 1617006449         | 02-03-2017   | 8)            |                                         |
|      | F50917600000624         | - 31      | • Ok           | 🔮 Lavorata | SUAE.                        | TC       | 004 Θ   | 1617006488         | 02-03-2017   | 5             |                                         |
|      | F50917600000620         | <u>_1</u> | • Ok           | 🔮 Lavorata | S.I.A.E.                     | TC       | 001 💮   | 1617006492         | 02-03-2017   | 1             |                                         |
|      | F509176000000609        | - 11      | • Ok           | 🕙 Lavorata | Poste Italiane S.p.A.        | TC       | 001 💮   | 8017040478         | 02-03-2017   |               |                                         |
|      | F509176000000610        | 1         | • Ok           | C Lavorata | Poste Italiane S.p.A.        | TE       | 001 🕀   | 8017040479         | 02-03-2017   |               |                                         |
| 83   | F509176000000612        | 1         | • Ok           | 🕑 Lavorata | Poste Italiane S.p.A.        | TC       | € 10C   | 8017040480         | 02-03-2017   |               |                                         |
| 8    | F509176000000611        | 1         | • Ok           | Cavorata   | Poste Italiane S.p.A.        | TC       | € 10C   | 8017040481         | 02-03-2017   |               |                                         |
|      | F50917600000705         |           | • Ck           | C Lavorata | GALA S.p.A.                  | TC       | 001 🛞   | E000061888         | 02-03-2017   | 1 -           |                                         |

L'analisi condotta durante lo sviluppo del programma ha portato ad individuare un elenco di casistiche standard:

| INCONGRUENZA                                                                                  | POSSIBILE CAUSA                                                                                                    | SOLUZIONE PROPOSTA                                                                                                |  |  |  |  |
|-----------------------------------------------------------------------------------------------|----------------------------------------------------------------------------------------------------|----------------------------------------------------------------------------------------------------|--|--|--|--|
| Difformità segno o tipo<br>documento SDI                                                      | 1- Errore nella definizione del segno delle tipologie di documenti<br>interni associati al tipo documento "TDXX" 2- Errore in fase di<br>inserimento sulla scelta della causale operativa per la<br>contabilizzazione | 1-Creare in Cityware la causaleoperativa che fa riferimento al "TDXX" e variarela tipologia2-Variare la tipologia |  |  |  |  |
| Difformità e/o assenza del codice<br>fiscale e/o della partita IVA                            | 1- Mancanza codice fiscale su Anagrafica soggetti                                                                                                    | Aggiornare e/o modificare l'Anagrafica Soggetti                                                                   |  |  |  |  |
| Difformità importo fattura                                                                    | <ol> <li>Importo del bollo considerato in PCC e non in Ente o<br/>viceversa</li> <li>Arrotondamento di una cifra decimale (0,01)</li> </ol>                                                                           | Aggiornare manualmente la situazione della fattura in PCC                                                         |  |  |  |  |
| Difformità ragione sociale<br>(controllata con flag<br>"Congruità ragione sociale"<br>attivo) | 1- Errata registrazione nell'Anagrafica Soggetti (es:<br>BIANCHI SRL vs BIANCHI S.R.L.)                                                                                                    | Aggiornare e/o modificare l'Anagrafica Soggetti                                                                   |  |  |  |  |

### 1.6 ANALISI DEI DOCUMENTI PRESENTI IN ENTE E NON IN PCC

In questa sezione vengono evidenziati i documenti presenti nell'applicativo che non trovano corrispondenza nel file estratto dalla PCC.

Palitalsoft S.r.l. Via Brodolini, 12 6003 5, Jesi – AN

altre sedi: Via Paganini, 57 62018, Potenza Picena – MC T. +39 0733 688026 T. +39 0731 22911 palitals oft@pecraccomand at a.it info@palitalsoft.it

Via Tacito, 51/B 41123, Modena – MO T. +39 059 847066 P.I./C.F. 00994810430 Cap. Soc. euro 135.000,00 i.v. Società soggetta a direzione e coordinamento di Apra S.p.a.

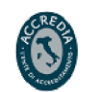

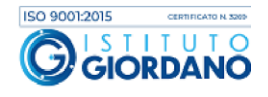

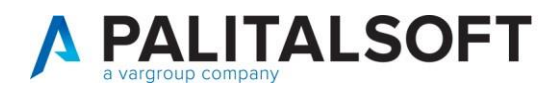

Molto frequentemente sono i documenti commerciali analogici (es: onlus, fatture estere) che non arrivano all'Ente tramite SDI.

Vi possono essere anche documenti che non sono stati associati in quanto presentano delle differenze rispetto alla contabilizzazione effettuata in contabilità, in questo caso occorre cercare il documento nella finestra di interrogazione "elenco fatture in PCC' ed effettuare l'associazione manuale mediante il corrispondente comando, come descritto analiticamente nel prossimo paragrafo.

I documenti effettivamente non presenti in PCC vanno comunicati con il modello 002 o, in alternativa, inseriti manualmente sul sito della PCC:

| Doc | umer | nti                             |                       |                                                              |                            |                                                                                                |
|-----|------|---------------------------------|-----------------------|--------------------------------------------------------------|----------------------------|------------------------------------------------------------------------------------------------|
|     |      | Anno/Progressivo<br>Inserimento | Data<br>Registrazione | Soggetto                                                     | Numero e Data<br>Documento | Descrizione<br>documento                                                                       |
| ~   |      | 2015/331                        | 22/01/2015            | ASSOCIAZIONE DI VOLONTARIATO SOL'UNA                         | 31/12/2018                 | INSERITO IN CASA FAMIGLIA                                                                      |
| ۲   |      | 2019 / 334                      | 21/01/2019            | 19359 @<br>MEGASP S.R.L.                                     | 007979<br>31/12/2018       | SERVIZIO RESO NEL PERIODO: DICEMBRE 2018 D<br>1504/2017 - Cod. Ufficio: JOEISN Impegni n. 282- |
| ۲   |      | 2018 / 7283                     | 31/12/2018            | 20680<br>CROCE ROSSA ITALIA COMITATO LOCALE ARENZANO ASS.N   | 93<br>12/11/2018           | NOTA DEBITO TRASPORTO DISBILI ANZIANI MES<br>SETTEMBRE 2018                                    |
| ۲   |      | 2018 / 7284                     | 31/12/2018            | 20680 @<br>CROCE ROSSA ITALIA COMITATO LOCALE ARENZANO ASS.N | 94<br>12/11/2018           | NOTA DEBITO TRASPORTO DISABILI VARIE STRU'<br>MESE DI SETTEMBRE 2018                           |
| ۲   |      | 2018 / 7285                     | 31/12/2018            | 20680 @<br>CROCE ROSSA ITALIA COMITATO LOCALE ARENZANO ASS.N | 95<br>12/11/2018           | NOTA DEBITO TRASPORTO DISABILI SCOLASTICI<br>OTTOBRE 2018                                      |
| ۲   |      | 2018 / 7287                     | 31/12/2018            | 20680 @<br>CROCE ROSSA ITALIA COMITATO LOCALE ARENZANO ASS.N | 97<br>12/11/2018           | NOTA DEBITO TRASPORTO DISABILI VARIE STRU'<br>MESE DI OTTOBRE 2018                             |
|     |      |                                 |                       |                                                              |                            |                                                                                                |

### 1.7 Analisi dei documenti presenti in PCC e non in Ente con segnalazione dell'anomalia riscontrata

Di seguito, un esempio di alcune righe derivanti dal dettaglio dei documenti presenti in PCC che non hanno i requisiti per l'associazione automatica con quelli presenti negli archivi di Cityware:

| D | Identificativo PCC | Ufficio SDI | Congruita'                        | Stato         | Cod. Fiscale | Id.Fiscale Iva | Soggetto                        | Codice SE |                                                                          |
|---|--------------------|-------------|-----------------------------------|---------------|--------------|----------------|---------------------------------|-----------|--------------------------------------------------------------------------|
|   | <u> </u>           | 1           | T                                 | •             | 1            | 11             |                                 | -         | Escludi da Controll                                                      |
| i | F126117000000055   | 01-IMZ      | <ul> <li>Non Associata</li> </ul> | C Lavorata    | 02323720421  | IT02323720421  | FARMACIA FIORI ANSELMI D.SSA FE | TD01 ①    |                                                                          |
|   | F126117000000464   | 01-IMZ      | Non Associata                     | Ricevuta      | 02474630429  | IT02474630429  | OFFICINA MECCANICA DOCAR S.R.L  | TD01 (+)  | 40                                                                       |
|   | F126117000000485   | 01-IMZ      | • Non Associata                   | S Lavorata    | 02363640422  | IT02363640422  | VECE AVV. CLAUDIA               | TD06 🕀    | Includi nei Controli                                                     |
|   | F126117000000641   | 01-IMZ      | Non Associata                     | Ricevuta      | 02059030417  | IT02059030417  | MARCHE MULTISERVIZI S.P.A.      | TD01 ①    | Dati in PCC                                                              |
|   | F126117000000626   | 01-IMZ      | Non Associata                     | 😑 In Lavorazi | 06655971007  | IT06655971007  | ENEL ENERGIA SPA                | TD01 ①    |                                                                          |
|   | F126117000000625   | 01-IMZ      | Non Associata                     | 😑 In Lavorazi | 06655971007  | IT06655971007  | ENEL ENERGIA SPA                | TD01 ①    | Stato delle Fatture                                                      |
|   | F126117000001681   | 01-IMZ      | • Non Associata                   | 🕞 Ricevuta    | 02059030417  | IT02059030417  | MARCHE MULTISERVIZI S.P.A.      | TD01 ①    | 7-                                                                       |
|   | F126117000001761   | 01-IMZ      | • Non Associata                   | Ricevuta      | 02095680514  | IT02095680514  | L'AGORA' D'ITALIA SOCIETÃO COOP | TD01 ①    | Elenco Mandati                                                           |
|   | F126117000002231   | 01-IMZ      | Non Associata                     | 📑 Ricevuta    | 01099920421  | IT01099920421  | ALSEO S.R.L.U.                  | TD01 🕀    |                                                                          |
|   | F126117000002302   | 01-IMZ      | Non Associata                     | 🕞 Ricevuta    | 02059030417  | IT02059030417  | MARCHE MULTISERVIZI S.P.A.      | TD01 🕀    | Scadente Fatture                                                         |
|   | F126117000002326   | 01-IMZ      | Non Associata                     | 😑 In Lavorazi | 02059030417  | IT02059030417  | MARCHE MULTISERVIZI S.P.A.      | TD01 🕀    | Sebberrize Fatebre                                                       |
|   |                    |             |                                   |               |              |                |                                 | •         | Dettaglio Fattura<br>±<br>Situazione Fornitor<br>Wisualizza unità docume |

Si elencano alcune delle possibili cause della mancata associazione:

1. Doppia registrazione in Cityware di un unico documento

Es: La fattura orginaria presente in PCC con numerazione "10/A" e per un importo di 1.000,00 € viene registrata in Cityware con il documento:

Palitalsoft S.r.l. Via Brodolini, 12 60035, Jesi – AN

Via Paganini, 57

T. +39 0733 688026

62018 Potenza Picena – MC

altre sedi-

T. +39 0731 22911 palitalsoft@pecraccomandata.it info@palitalsoft.it

Via Tacito, 51/B 41123 Modena – MO T. +39 059 847066

P.I./C.F. 00994810430 Cap. Soc. euro 135.000,00 i.v. Società soggetta a direzione e coordinamento di Apra S.p.a.

80143, Napoli – NA

T. +39 081 5625276

Via Porzio, 4 – Centro Direzionale – Isola G/1

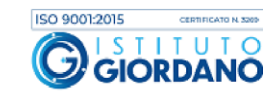

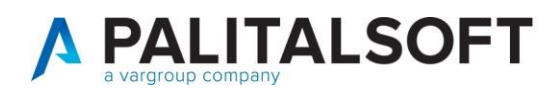

- "q.p. 1 10/A" di 500,00 €
- "q.p.2 10/A" di 500,00€.

Soluzione proposta: Aggiornare manualmente lo stato della fattura in PCC.

2. Modifica numero documento

Es: Fattura che in PCC ha il numero documento "0000014PA" viene registrata in Cityware con il numero "014PA".

Soluzioni possibili:

- a. Aggiornare manualmente lo stato della fattura in PCC;
- b. Utilizzare la funzione "Associazione manuale in Cityfinancing".

| F509176000009018 | 1 | 😑 In Lavorazio | TD01 | • | Normale | 27 | 26-03-2018 | 643,53 | Non Associata CG |           |
|------------------|---|----------------|------|---|---------|----|------------|--------|------------------|-----------|
| F509176000009021 | 1 | In Lavorazio   | TD01 | ٠ | Normale | 28 | 26-03-2018 | 242,39 | Non Associata CG | Financing |
| F509176000009020 | 1 | 😑 In Lavorazio | TD01 | € | Normale | 29 | 26-03-2018 | 135,39 | Non Associata CG |           |
| F509176000009023 | 1 | 😑 In Lavorazio | TD01 | • | Normale | 30 | 26-03-2018 | 159,80 | Non Associata CG |           |

Attraverso questa funzione il programma associa la fattura presente in PCC con quella presente nel programma e permette, in un secondo momento con il flusso del modello 003, di comunicare lo stato del documento alla PCC con il numero di fattura riportato dalla PCC e quindi chiudere il documento che risulta ancora aperto.

Questo vale per le fatture di cui sia già stato fatto il pagamento, mentre per le fatture recenti non ancora pagate, si consiglia di modificare il numero della fattura contabilizzata per allinearlo con il numero risultante in PCC, così da permette la chiusura della fattura in PCC in automatico una volta pagata.

3. Modifica data documento

Soluzioni proposta: Aggiornare manualmente lo stato della fattura in PCC.

## **1.8 C**REAZIONE FLUSSO CHIUSURA MASSIVA DELLE FATTURE RICEVUTE E CHIUSE ENTRO IL 31/12/2017

Come precedentemente accennato nel presente documento, attraverso il comando respectence presente nella videata del 'Cruscotto dati PCC' è possibile creare un flusso CSV che va a chiudure massivamente i documenti che risultano pagati in Ente e non lavorati in PCC.

Il flusso viene creato dal programma per i documenti compresi nell'intervallo temporale che viene indicato nella seguente maschera e non permette di creare un flusso massivo per documenti che non siano stati totalmente pagati entro il 31/12/2017:

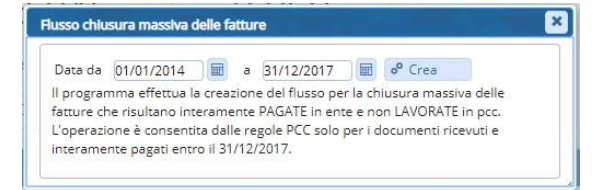

Palitalsoft S.r.l. Via Brodolini, 12 6003 5. Jesi – AN

Via Paganini, 57

T. +39 0733 688026

62018 Potenza Picena – MC

altre sedi-

T. +39 0731 22911 palitalsoft@pecraccomandata.it info@palitalsoft.it

Via Tacito, 51/B 41123, Modena – MO T. +39 059 847066 P.I./C.F. 00994810430 Cap. Soc. euro 135.000,00 i.v. Società soggetta a direzione e coordinamento di Apra S.p.a.

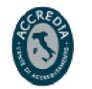

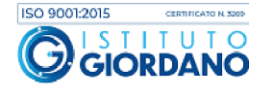

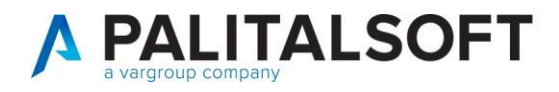

Una volta creato il flusso, non è possibile crearne un altro per le stesse fatture, il programma lo segnala con il seguente messaggio:

| 5.8 | Flusso chlusura massiva | ATTENZIONE               | ] 🛛 🛛 🕹 |
|-----|-------------------------|--------------------------|---------|
| (C  | Data da 01/01/2017      | A Nessun record trovato! | rea     |
|     |                         |                          |         |

Per procedere alla creazione di un altro flusso che contenga documenti già inseriti in un flusso creato precedentemente, occorre cancellare quello precedentemente creato, dalla funzione 'Storico flussi PCC':

| CED | Hon     | ne               | Cruscotto PCC | Storico flussi PCC 🕷 |                                   |                                 |             |                       |
|-----|---------|------------------|---------------|----------------------|-----------------------------------|---------------------------------|-------------|-----------------------|
| Sto | rico fl | ussi PC          | c             |                      |                                   |                                 |             |                       |
|     |         | Prog. Data invio |               | Esito consegna       | Modello CSV                       | Nome file                       | Utente mod. | Data mod.             |
|     | ~       |                  |               | TUTTI •              | TUTTI •                           |                                 |             |                       |
| -   | Ū       | 219              | 12/11/2019    | Consegna regolare    | Operazioni su fatture precaricate | ▲ PLLCSR59C18E388E_1573572550.c | CED         | 16:29:10 - 12/11/2019 |
| ۲   | 0       | 218              | 11/11/2019    | Consegna regolare    | Operazioni su fatture precaricate | ▲ PLLC5R59C18E388E_1573492320.c | CED         | 18:12:01 - 11/11/2019 |
| ۲   | Û       | 217              | 11/11/2019    | Consegna regolare    | Operazioni su fatture precaricate | ▲ PLLCSR59C18E388E_1573467348.c | CED         | 11:15:48 - 11/11/2019 |

Di seguito, viene mostrato il file csv generato dal programma:

|    | A               | В             | C                       | D                 | E            | F                         | G                       | н              | 12          | J          | K            |       |
|----|-----------------|---------------|-------------------------|-------------------|--------------|---------------------------|-------------------------|----------------|-------------|------------|--------------|-------|
| 1  | 0               | 0             | 0                       |                   |              |                           |                         |                |             |            |              |       |
| 2  | Codice del mod  | 003 - UTE     | NTE PA - OPERAZIONI S   | i campi contrass  | egnati da *  | sono obbligatori          |                         |                |             |            |              |       |
| 3  | Versione del m  | ( 1           |                         |                   |              |                           |                         |                |             |            |              |       |
| 4  | Utente che tras | PLLCSR59      | C18E388E                |                   |              |                           |                         |                |             |            |              |       |
| 5  | DATI AMMINIS    | TRAZIONE (    | DATI FORNITORE (SDI     | 1.2 CedentePrest  | at TIPO OPI  | EF DATI IDENTIFICATIVI FA | ATTURA* (SDI 2.1 D      | atiGenerali)   |             | RICEZION   | E (i campi c | on *  |
| 6  | Codice Fiscale  | Codice Uf     | f Codice Fiscale* - Spe | Id Fiscale IVA* - | Sp Azione* - | SIDENTIFICATIVO 1         | <b>IDENTIFICATIVO 2</b> | da compilare : | solo se IDI | E Numero P | Data ricez   | Note  |
| 7  |                 |               |                         |                   | _            | Numero Progressivo d      | i Numero fattura (      | Data emissione | Importo te  | otale docu | mento (SDI : | 2.1.1 |
| 8  | 343140422       | UF3FLX        | 6832931007              | IT06832931007     | CMP          | F50917600000122           | E000043306              | 01/02/2017     | 264,69      |            |              |       |
| 9  | 343140422       | UF3FLX        | 6832931007              | IT06832931007     | CMP          | F50917600000029           | E000043247              | 01/02/2017     | 248,86      |            |              |       |
| 10 | 343140422       | <b>UF3FLX</b> | 6832931007              | IT06832931007     | CMP          | F509176000000119          | E000043299              | 01/02/2017     | 306,88      |            |              |       |
| 11 | 343140422       | UF3FLX        | 459560421               | IT00459560421     | CMP          | F50917600000336           | 000940/FV               | 31/01/2017     | 200,03      |            |              |       |
| 12 | 343140422       | UF3FLX        | DMTDR06656118040        | IT01421200427     | CMP          | F50917600000216           | 1_2017                  | 05/02/2017     | 5000,01     |            |              |       |
| 13 | 343140422       | UF3FLX        | 80000090425             | IT00370140428     | CMP          | F50917600000236           | 000001-2017-E           | 03/02/2017     | 10263,4     |            |              |       |
| 14 | 343140422       | <b>UF3FLX</b> | 2191980420              | IT02191980420     | CMP          | F50917600000198           | 1,7029E+11              | 02/02/2017     | 550,87      |            |              |       |
| 15 | 343140422       | <b>UF3FLX</b> | 459560421               | IT00459560421     | CMP          | F50917600000306           | 000923/FV               | 31/01/2017     | 160,02      |            | _            |       |
| 16 | 343140422       | <b>UF3FLX</b> | 459560421               | IT00459560421     | CMP          | F50917600000340           | 000950/FV               | 31/01/2017     | 200,03      |            |              |       |
| 17 | 343140422       | UF3FLX        | 6153390486              | IT06153390486     | CMP          | F126117000013582          | 59                      | 31/01/2017     | 18112,5     |            |              |       |
| 18 | 343140422       | UF3FLX        | 459560421               | IT00459560421     | CMP          | F50917600000300           | 000924/FV               | 31/01/2017     | 250,04      |            |              |       |
| 19 | 343140422       | <b>UF3FLX</b> | NREFNC76A53C615K        | IT02534580424     | CMP          | F126117000013566          | 1_PA/17                 | 23/01/2017     | 500         |            |              |       |
| 20 | 343140422       | <b>UF3FLX</b> | NREFNC76A53C615K        | IT02534580424     | CMP          | F126117000013565          | 2_PA/17                 | 23/01/2017     | 1800        |            |              |       |
| 21 | 343140422       | UF3FLX        | 2191980420              | IT02191980420     | CMP          | F509176000002175          | 1.7029E+11              | 26/05/2017     | 1008.41     |            |              |       |

Il flusso di chiusura massiva creato dal programma non inserisce nel file creato le fatture con importo a € 0, quindi se l'Ente ha qualche documento con importo a € 0 e con stato non lavorato, per chiudere tali documenti bisogna procedere con la chiusura manuale in PCC.

Il file creato potrebbe contenere un numero minore di fatture rispetto a quelle indicate in corrispondenza della voce 'Fatture pagate in Ente senza lo stato LAVORATA in PCC' perchè con il flusso di chiusura massiva è possibile chiudere i soli documenti ricevuti e interamente pagati (o dichiarati non liquidabili) entro il 31/12/2017.

Eventuali fatture che nella contabilità dell'ente risultano chiuse dopo il 31/12/2017 vengono escluse dal file di chiusura massiva.

Palitalsoft S.r.l. Via Brodolini, 12 6003 5, Jesi – AN

altre sedi: Via Paganini, 57 62018, Potenza Picena – MC T. +39 0733 688026 T. +39 0731 22911 palitalsoft@pecraccomandata.it info@palitalsoft.it

Via Tacito, 51/B 41123, Modena – MO T. +39 059 847066 P.I./C.F. 00994810430 Cap. Soc. euro 135.000,00 i.v. Società soggetta a direzione e coordinamento di Apra S.p.a.

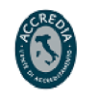

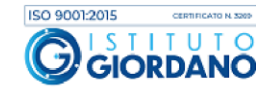

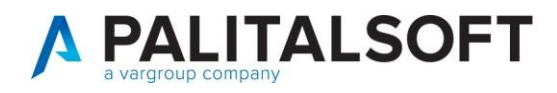

Il file creato deve essere successivamente importato all'interno del sito della PCC, attraverso la seguente funzione "Gestione Elaborazioni Massive":

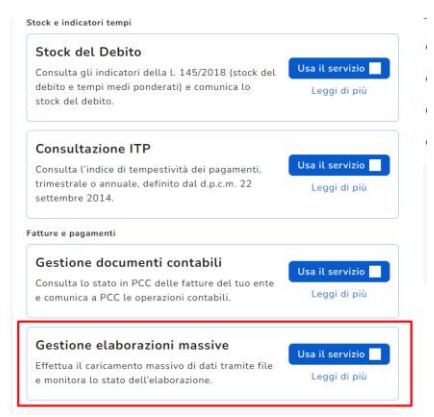

### **EVENTUALI VINCOLI:**

#### **EVENTUALI CRITICITA'**

**Palitalsoft Srl** 

Palitalsoft S.r.l. Via Brodolini, 12 6003 5, Jesi – AN

altre sedi: Via Paganini, 57 62018, Potenza Picena – MC T. +39 0733 688026

T. +39 0731 22911 info@palitalsoft.it

Via Tacito, 51/B 41 12 3, Modena – MO T. +39 059 847066

P.I./C.F. 00994810430 palitalsoft@pecraccomandata.it Cap. Soc. euro 135.000,00 i.v. Società soggetta a direzione e coordinamento di Apra S.p.a.

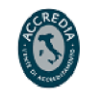

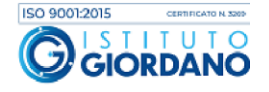